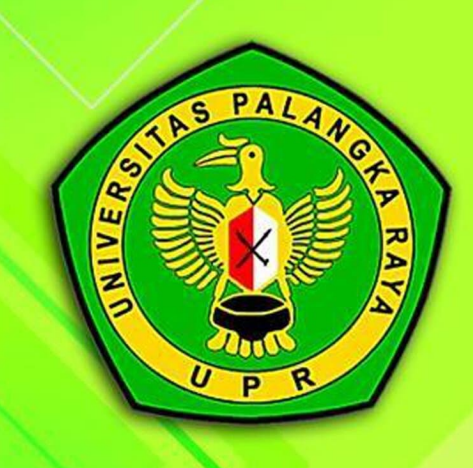

# PANDUAN SISTEM INFORMASI AKADEMIK UPR (SIAKAD UPR) UNTUK MAHASISWA

## **LANGKAH 1** Masukan LINK siakad.upr.ac.id

| PASCASARJANA<br>Fakultas |          | 01-UPR-Pascasarjana |
|--------------------------|----------|---------------------|
| Fakuitas                 |          | 02-UPR-FKIP         |
| 02-UPR-FKIP              | Select 🛢 | 03-UPR-Ekonomi      |
| Username                 |          | 04-UPR-Pertanian    |
| NIM                      |          | 05-UPR-Teknik       |
|                          |          | 06-UPR-Hukum        |
| Password                 |          | 07-UPR-FISIP        |
| Password                 |          | 08-UPR-Dokter       |
| Log in                   |          | 09-UPR-MIPA         |

Klik Select untuk Pilih Fakultas Terlebih dahulu, lalu Login menggunakan username dan password default yaitu NIM masing-masing Mahasiswa, terkecuali yang telah melakukan perubahan password gunakan password yang terakhir dibuat.

Contoh :

USERNAME : AAA118234 / 193010216001 PASSWORD : AAA118234 / 193010216001

#### Catatan jika tidak bisa Login

- 1. Untuk Angkatan 2017 sd 2023 yang tidak bisa login Silahkan Ke Operator Prodi masing-masing untuk Reset PASSWORD;
- 2. Untuk yang tidak memiliki akun SIAKAD silahkan Ke Loket 3 Bagian Akademik BAKP UPR untuk diverifikasi dan pembuatan AKUN SIAKAD, setelah akun dibuat baru Ke loket 6 Keuangan BUK untuk konfirmasi Nilai UKT sesuai SK penetapan UKT nya.

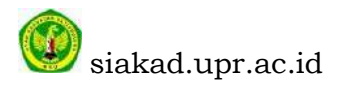

# **LANGKAH 2** Cek Tagihan Pembayaran Virtual Account (VA)

| Diskusi Mahasiswa 1                                        |   |                  |                 |           |               |                            |                             |                    |                        | 0                 | <b>2</b> 2   |        |
|------------------------------------------------------------|---|------------------|-----------------|-----------|---------------|----------------------------|-----------------------------|--------------------|------------------------|-------------------|--------------|--------|
|                                                            | 1 | agihan Pelangg   | an              |           |               |                            | Cari                        |                    |                        |                   |              | Q      |
| STAS PALANOF                                               |   |                  |                 |           | ¥ Penyaring - |                            |                             | 1-2/2              | 🗉 🖬 (                  | <b>11</b>         |              |        |
|                                                            |   |                  |                 |           |               |                            | ≡ Dikelompokkan b           | erdasarkan 👻       |                        | < >               | ⊞ <u>iai</u> |        |
|                                                            |   |                  |                 |           |               |                            | \star Kesukaan 👻            |                    |                        |                   |              |        |
| FAKULTAS KEGURUAN<br>4 1LMU PENDIDIKAN                     |   | Nomor VA         | VA Bank         | Mahasiswa | NIM           | Prodi                      | Admission<br>Register       | Tanggal<br>tagihan | Due Date VA            | Nomor<br>Register | Total        | Status |
| Profil<br>Admission Applications<br>Registrasi Mata Kuliah |   | 8800102000007578 | BANK<br>KALTENG |           |               | BIMBINGAN DAN<br>KONSELING | UKT -<br>2020/2021<br>Genap | 05/02/2021         | 17/06/2021<br>23:00:00 | AD25382           | 250.000,00   | Buka   |
| Semua Tagihan 2                                            | 0 | 8800102000007577 | BANK<br>KALTENG |           |               | BIMBINGAN DAM<br>KONSELING | UKT -<br>2020/2021<br>Genap | 05/02/2021         | 17/02/2021<br>23:00:00 | AD25382           | 250.000,00   | Buka   |
|                                                            |   | 5                |                 |           |               |                            | 3                           |                    | 4                      |                   |              | 6      |
|                                                            | - |                  |                 |           |               |                            | L                           |                    |                        |                   | 500.000,00   | (      |

- 1. Klik Menu Mahasiswa Kolom nomor 1;
- 2. Lalu Klik Menu Semua Tagihan Kolom nomor 2;
- 3. Lalu Baca Kolom nomor 3, Admissition Register untuk memastikan Tahun Ajaran dan Semester Bayar;
- 4. Lalu Baca Kolom nomor 4, Due Date VA adalah Kadarluarsa masa Pembayaran;
- 5. Lalu Baca Kolom nomor 5, Status Buka/Open masih belum bayar, jika selesai/Vaid maka sudah bayar;
- 6. Lalu Baca Kolom nomor 6, Nomor VA dan VA Bank merupaka nomor VA dan Bank tempat Bayar;

#### Catatan

- 1. Bayar VA 1 Terlebih Dahulu dapat dilihat bulan masa kadarluwarsa pembayar VA, kalau masa pembayar jangka bulannya pendek maka itu adalah VA 1. (kalo mau sekali bayar silahkan bayar sekaligus 2 VA nya);
- 2. Jika sudah Membayar VA 1 dalam waktu 2x24 jam Status VA masih Buka/Open bisa dilaporkan ke link :
  - bit.ly/konfirmasi\_status\_pembayaran
- 3. Jika VA belum terbit silahkah melapor Keloket 6 PNBP.

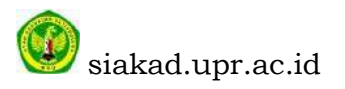

#### LANGKAH menemukan menu MAHASISWA di Handphone

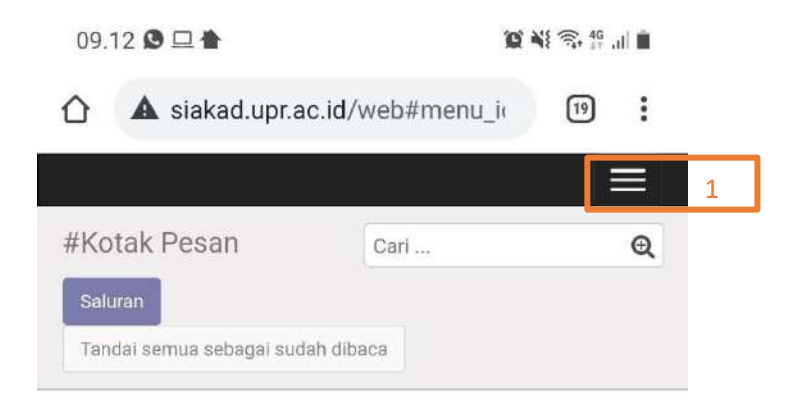

# Selamat, kotak pesan Anda kosong

Pesan baru muncul di sini.

Klik Kolom nomor 1 diatas, Lalu akan muncul tampilan

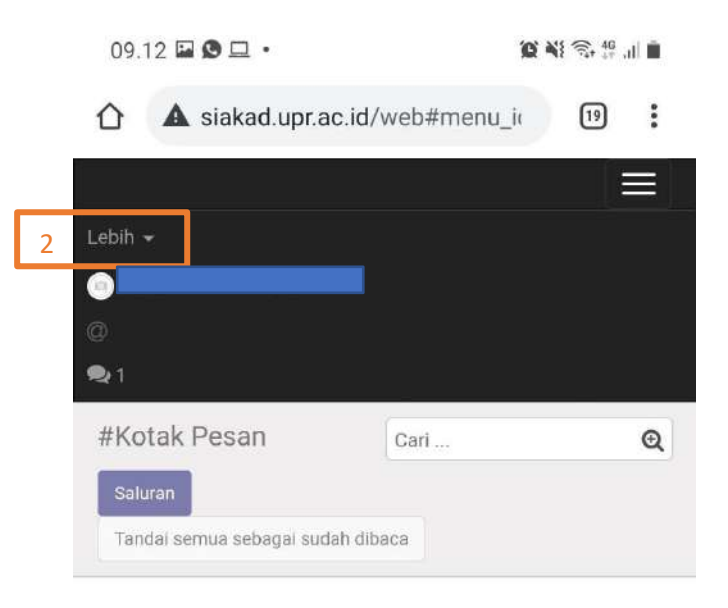

#### Selamat, kotak pesan Anda kosong

Pesan baru muncul di sini.

# Lalu Klik Kolom nomor 2, lalu akan muncul tampilan

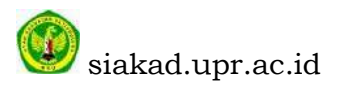

|   | Lebih <del>-</del>       |            |   |
|---|--------------------------|------------|---|
|   | Diskusi                  |            |   |
| 3 | Mahasiswa                |            |   |
|   | •                        |            |   |
|   | 0                        |            |   |
|   | <b>Q</b> 1               |            |   |
|   | #Kotak Pesan             | Cari       | Q |
|   | Saluran                  |            |   |
|   | Tandai semua sebagai sud | iah dibaca |   |

#### Selamat, kotak pesan Anda kosong

Pesan baru muncul di sini.

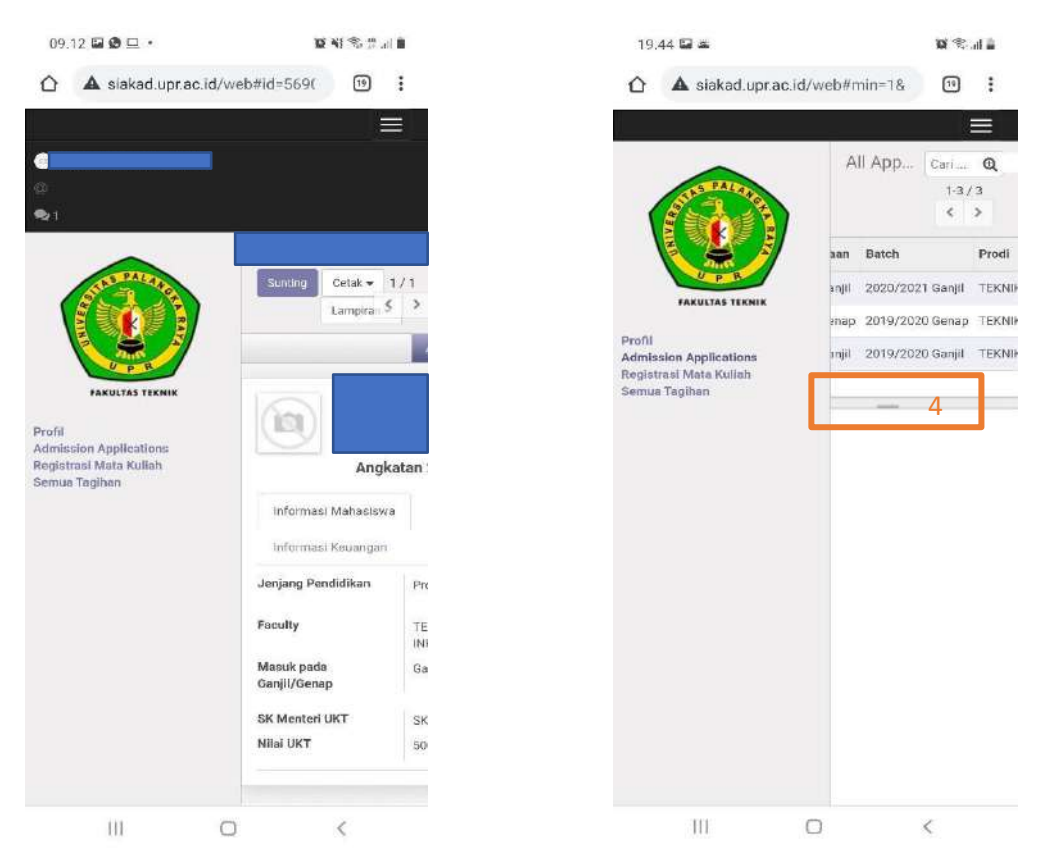

# Lalu Klik kolom nomor 3, Lalu akan muncul tampilan

Kolom nomor 4 berfungsi untuk mengeser tabel

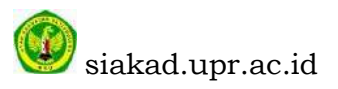

## LANGKAH 3

REGISTRASI UNVERSITAS DI SIAKAD agar MAHASISWA Terbaca AKTIF JIKA SUDAH MELAKUKAN BEMBAYAR VA 1, BEBAS UKT dan Bidik Misi

| Diskusi Mahasiswa                                                            |   |                          |               |                               |                     |                                |                      |          |                                              |                                             |                 |                        | @ 🧟 (             |              |
|------------------------------------------------------------------------------|---|--------------------------|---------------|-------------------------------|---------------------|--------------------------------|----------------------|----------|----------------------------------------------|---------------------------------------------|-----------------|------------------------|-------------------|--------------|
|                                                                              | 1 | All Applica              | tion          |                               |                     |                                | Cari                 | Cari     |                                              |                                             |                 |                        |                   |              |
| STAS PALANCE                                                                 |   |                          |               |                               |                     |                                |                      |          | aring 🗸 🛛 🗏 Dikelomp                         | ookkan berdasarkan 🗸 🖈 Kesukaan 🗸 🛛 1-4 / 4 |                 |                        | < >               |              |
|                                                                              | 0 | Nomor<br>Aplikasi        | First<br>Name | Registrasi<br>Penerimaan      | Batch               | Prodi                          | Educational<br>Level | Entrance | Payment<br>Category                          | Beasiswa                                    | Rule<br>Payment | VA<br>Pertama<br>Bayar | Status<br>Finance | Pernyataan   |
| FAKULTAS KEGURUAN<br>& ILNU PENDIDIKAN                                       |   | AD25574                  |               | UKT -<br>2020/2021<br>Ganjil  | 2020/2021<br>Ganjil | ENDIDIKAN<br>GAHASA<br>NGGRIS  | Program<br>Sarjana   | Mandiri  | KELOMPOK 3                                   | Bantuan<br>Sementara                        | Normal          |                        | Beasiswa          | Dikonfirmasi |
| Proni<br>Admission Applications 1<br>Registrasi Mata Kuliah<br>Semua Tagihan | o | AD20041                  |               | UKT -<br>2020/2021<br>Ganjil  | 2020/2021<br>Ganjil | ENDIDIKAN<br>BAHASA<br>NGGRIS  | Program<br>Sarjana   | Mandiri  | KELOMPOK 3                                   | Non<br>Beasiswa                             | Cicil UKT       |                        | VA Terbuat        | Cancelled    |
|                                                                              | 0 | AD14320                  |               | UKT -<br>2019/2020<br>Genap   | 2019/2020<br>Genap  | ENDIDIKAN<br>BAHASA<br>NGGRIS  | Program<br>Sarjana   | Mandiri  | PENDIDIKAN<br>BAHASA INGGRIS<br>- KELOMPOK 3 | Non<br>Beasiswa                             | Normal          | 22                     | Paid              | Selesal      |
|                                                                              |   | 519521102 <mark>5</mark> | Į             | PMB -<br>2019/2020<br>MANDIRI | 2019/2020<br>Ganjil | 'ENDIDIKAN<br>HAHASA<br>NGGRIS | Program<br>Sarjana   | Mandiri  | PENDIDIKAN<br>BAHASA INGGRIS<br>- KELOMPOK 3 | Non<br>Beasiswa                             | Mandiri         | 2                      | Tunggakan         | Selesai      |
|                                                                              |   |                          |               | 2                             |                     |                                |                      |          |                                              |                                             |                 |                        |                   | 3            |

- 1. Klik Admission Aplplications kolom 1;
- 2. Baca Registrasi Penerimaan dan Batch Kolom 2 untuk memastikan Tahun Ajaran dan Semester regis nya;
- 3. Baca Kolom 3 pernyatan untuk memasikan mana yg dikonfirmasi LALU KLIK Maka akan muncul tampilan berikut;

| St mare                 | All Application / A                                                                            | 020014                                                                                              |                                                                                                    |                                                       |                                                    |           | 1/4 <             |
|-------------------------|------------------------------------------------------------------------------------------------|----------------------------------------------------------------------------------------------------|----------------------------------------------------------------------------------------------------|-------------------------------------------------------|----------------------------------------------------|-----------|-------------------|
| rational and the Kuliah | Defter Ulang                                                                                   | 4<br>Registrat                                                                                      | Ion Number AD25574                                                                                                    |                                                       |                                                    | Konsep Di | konfirmasi Selesa |
| smua Togihan            | Registi<br>Peneri<br>Prodi<br>Educat<br>Payme<br>Entran<br>SK Per<br>Samen<br>Penuru<br>Status | rasion creatin<br>maan<br>tional Lovol<br>nt Category<br>ce<br>ubahan UKT<br>tara<br>man<br>Finance | UKT - 2020/2021 Ganjil<br>PENDIDIKAN BAHASA INGGRIS<br>Program Serjana<br>KELOMPOK 3<br>Mandki<br>2514/UN24/KU/2020<br>Ubah Blaya<br>Beasiswa | Batch<br>Jurusan<br>Angkatan<br>Biaya<br>Rule Payment | 2020/2021 Ganjil<br>FKIP<br>2019<br>0,00<br>Normal | Ikuti     |                   |

4. Klik Daftar Ulang dapa Kolom 4 lalu akan muncul;

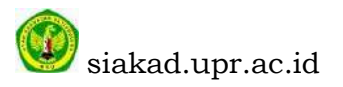

|                                                                            |                                                                                                    |                                                                                                    |                                                       | (C 💀                                                                    | 2       |
|----------------------------------------------------------------------------|----------------------------------------------------------------------------------------------------|----------------------------------------------------------------------------------------------------|-------------------------------------------------------|-------------------------------------------------------------------------|---------|
| All A                                                                      | Application / AD25574                                                                                                    |                                                                                                    |                                                       |                                                                         | 1/4 2 3 |
| Profil<br>Admission Applications<br>Registras Mata Kullah<br>Semua Tagihan | nt Registrasi 5<br>Registrasi<br>Admission Detail<br>Registrasi<br>Penerimaan<br>Prodi<br>Educational Loval<br>Payment Category<br>Entrance<br>SK Perubahan UKT<br>Semontara<br>Ponutunan | tration Number AD25574<br>UKT - 2020/2021 Ganjil<br>PENDIDIKAN BAHASA INGGRIS<br>Program Sarjana<br>KELOMPOK 3<br>Mandiri<br>2514/UN24/KU/2020<br>Ubah Biaya | Batch<br>Jurusan<br>Angkatan<br>Biaya<br>Rule Poyment | Konsep Dikonfirma<br>2020/2021 Ganjil<br>FKIP<br>2019<br>0.00<br>Normal | 1/4 K > |

5. Klik Print Regis kolom 5 untuk download bukti regis nya;

| Diskusi Mahasiswa                                                                                                    |                                                                      |                                                                         |                                      |                                         | @ \$2  |
|----------------------------------------------------------------------------------------------------|----------------------------------------------------------------------|-------------------------------------------------------------------------|--------------------------------------|-----------------------------------------|--------|
|                                                                                                    | RABIKA<br>Sunting                                                    | Celak • Lampiran • Tindak                                               | an 🕶                                 |                                         | 7 Akir |
| 6 Profil<br>Profil<br>Profil | Ai<br>Informasi Mahasi<br>Jenjang Pendidika                          | ngkatan 2019<br>iswa Dotali Asat Sekolah Informasi<br>m Program Sarjana | Personal Informasi Pe<br>Jalur Masuk | rkullahan Informasi Keuangan<br>Mandiri |        |
|                                                                                                    | Faculty<br>Masuk pada<br>Ganjil/Genap<br>SK Menteri UKT<br>Nilai UKT | PENDIDIKAN BAHASA INGGRIS<br>Ganjii<br>SK-2019/2020<br>2.000.000,00     | Prodi<br>Kelompok UKT                | PENDIDIKAN BAHASA INGGRIS<br>KELOMPOK 3 |        |

- 6. Klik Profil kolom 6;
- 7. Baca kolom 7 jika tulisan aktif, mahasiswa dinyatakan aktif untuk Tahun Ajaran dan Semester ini.

# CATATAN

- 1. Lengkapi Profil Di Sutting dulu lalu isi dan simpan;
- 2. Jika ada masalah Simpan pada jarak KM rumah ke kota isi saja 0.

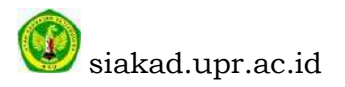

# LANGKAH 4

Registrasi Mata Kuliah di siakad.upr.ac.id dilakukan setelah SETELAH KONSUL dengan Dosen Pembimbing Akademik MATA KULIAH apa saja yg diijinkan oleh Dosen Pembimbing

| $\sim$                                          | Registrasi Mata Ku | liah                      | Cari .      |           |               |                   |              |         | e     |
|-------------------------------------------------|--------------------|---------------------------|-------------|-----------|---------------|-------------------|--------------|---------|-------|
| STATE TALANS                                    |                    | -                         | <b>▼</b> Pe | nyaring 🗸 | ≡ Dikelompoki | kan berdaserkan 😽 | 🛊 Kesukaan 🗸 | 1-3/3   | < >   |
|                                                 | Semester           | Prodi                     | Nama        | NIM       | Ľ.            | Student           | Angkatan     | Status  |       |
|                                                 | 🗌 2019/2020 Ganjil | PENDIDIKAN BAHASA INGGRIS | SR1578      | 193       | 030201099     | RABIKA            | 2019         | Telah S | etuju |
| FAKULTAS KEGURUAN                               | 2019/2020 Genap    | PENDIDIKAN BAHASA INGGRIS | SR13534     | 193       | 030201099     | RABIKA            | 2019         | Telah S | etuju |
| Profil                                          | 🗌 2020/2021 Ganjil | PENDIDIKAN BAHASA INGGRIS | SR21485     | 193       | 030201099     | RABIKA            | 2019         | Konsep  |       |
| Admission Application<br>Registrasi Mata Kullah | 2                  |                           |             |           |               |                   |              |         |       |

- 1. Klik Registras Mata kuliah Pada kolom 1;
- 2. Baca kolom 2 pilih sesuai Tahun Ajaran dan Semester klik lalu akan muncul tampil seperti berikut;

| Diskusi Mahasiswa                      |                        |                  |                 |             |         |               | @ 🗪 2               |      |
|----------------------------------------|------------------------|------------------|-----------------|-------------|---------|---------------|---------------------|------|
| Station 3                              | Peopletrael<br>Sunting | Mata Kullah / SF | R21486          | Lampiran -  |         |               |                     | 3/3  |
|                                        |                        | abmit            |                 |             |         |               | Konsep Telah Setuji | a Ap |
| PAKULTAS KEGUPUAN<br>& ILMU PENDIDIKAN |                        | SR21486          |                 |             |         |               |                     |      |
| I<br>ission Applications               |                        | Student          |                 |             | Batch   | 2020/2021 Gan | ju -                |      |
| strasi Mata Kuliah                     |                        | NIM              |                 |             | Prodi   | PENDIDIKAN (  | SURU PENDIDIKAN     |      |
| ua Tagihan                             |                        | Angkatan         | 2017            |             |         | ANAK USIA DI  | NI.                 |      |
|                                        |                        | Daftar Matak     | kuliah yg Diamb | il          | ourusun | TNP           |                     |      |
|                                        |                        | Matakuliah       |                 | Dosen Utama |         | Class         | SKS                 |      |
|                                        |                        |                  |                 |             |         |               |                     |      |

3. Klik Suntting kolom nomor 3, klik lalu akan muncul tampilan seperti berikut;

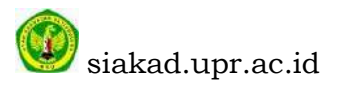

| Diskusi Mahasiswa                                                                                                    |                                                                                   |                                | @ 🗣2                                                                                                    |
|----------------------------------------------------------------------------------------------------|-----------------------------------------------------------------------------------|--------------------------------|----------------------------------------------------------------------------------------------------|
| STORATO                                                                                                    | Registrasi Mata Kuliah / SR2144<br>Stripan Abakan                                 | 36                             | 3/3 < >                                                                                                  |
| Arona Kalaka<br>Arona<br>Roman Arona<br>Roman<br>Roman<br>Roma | SR21486<br>Student<br>NM<br>Angkatan<br>4 Tarrican Malawukah<br>Daftar Matakulial | Batch<br>Prodi<br>2017 Jurusan | Konsop Telah Setuju Approved<br>2020/2021 Ganjil<br>PENDIDIKAN GURU PENDIDIKAN<br>ANAK USIA DINI<br>FKIP |
|                                                                                                    | Matakullah                                                                        | Dosen Utame                    | Class SKS                                                                                                |

4. Klik tambah Matakuliah pada kolom nomor 4 klik lalu akan muncul tampil seperti berikut;

| i Mahasiswa                                  |                                              |                                                                                                    | C 92                   | (O SIN | era nar | LLIAN ( BR |
|----------------------------------------------|----------------------------------------------|----------------------------------------------------------------------------------------------------|------------------------|--------|---------|------------|
|                                              | Tambah Matakuliah                            | _                                                                                                    |                        | ×      |         |            |
|                                              | Pilih Matekuliah                             | 5                                                                                                    |                        |        | Satuju  | Approv     |
| FARDLYAS KEGUR                               | Detail<br>Matakuliah<br>Dosen Utama<br>Class | Konsep DisaF PAUD : Semester 0: 3 SK3: Kells A: RAVNE PRATICIA<br>Přikologi Pendidilan : Semester 0: 1 SK3: Kells A: WAHYUNI CHRISTIANY MARTONO, S.Psi<br>Pendidikan Kepramukaan : Semester 0: 1 SK3: Kells A: CAHAYA AFRIANI NAPITUPULU, S.P<br>Peikologi Pentembangan i Semester 0: 3 SK3: Kells A: RAVNE PRATICIA<br>Strategi Pengembangan Kognitif AUD : Semester 0: 4 SK5: Kells A: RUSMALADEWI, S.Psi | i ,M.Psi<br>'si ,M.Psi |        |         |            |
| uon Appucation<br>usi Mata Kulish<br>Tagihan | Jadwal Kelas Matakulial<br>Hari              | Model-Model Pembelajaran AUD : Semester o : 3 SKS : Kelas A : CAHAYA AFRIANI NAPITUPU<br>Pendidikan Agama Islam : Semester o : 3 SKS : Kelas A : Ahmad Saefalloh., S.Pd.L., M.Pd.<br>Pencarian Lebih                                                                                                    | 'LU, S.Psi ,M.Psi      | 1      |         |            |
|                                              |                                              | 6                                                                                                    |                        |        |         |            |
|                                              |                                              |                                                                                                    |                        |        |         |            |

- 5. Klik pilihan pada kolom nomor 5;
- 6. Lalu klik Pemcarian lebih pada lolom nomor 6 lalu akan muncul tampilan seperti berikut;

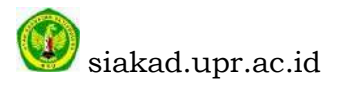

|           | PencarianPilih Matakullah                                    |                                          |         |   | ×   |                |   |
|-----------|--------------------------------------------------------------|------------------------------------------|---------|---|-----|----------------|---|
| STATING.  |                                                              |                                          |         |   |     | 3/3 6          | 2 |
| Shal      | (MPK 1010) Pendidikan Kepramukaan                            | CAHAYA AFRIANI NAPITUPULU, S.Pai ,M.Pai  | Kelas A | 1 | 0   |                |   |
|           | (MKK 1008) Psikologi Perkembangan I                          | RAYNE PRATICIA                           | Kelas A | 4 | 0   | Serrin Appress |   |
|           | (MKB 1003) Strategi Pengembangan Kognitif AUD                | RUSMALADEWI, S.P.SI                      | Kelas A | 4 | 0   |                |   |
| A DO WELL | (MKK 1003) Model-Model Pembelajaran AUD                      | CAHAYA AFRIANI NAPITUPULU, S.Psi , M.Psi | Kelas A | 3 | 0   |                |   |
| SALANK.   | (MPK 1001) Pendidikan Agama Islam                            | Ahmad Saefulloh., S.Pd.I., M.Pd.         | Kelas A | 3 | 0   |                |   |
|           | (MPK 1002) Pendidikan Agama Kristen                          | DOTRIMENSI, S.Th.,M.Si                   | Kelas A | 3 | 0   |                |   |
|           | (MKB 1005) Strategi Pengembangan Moral dan Nilai-Nilai Agama | RAYNE PRATICIA                           | Kelas A | 4 | 0   |                |   |
|           | (MKK 1010) Pengembangan Kurikulum dan Bahan Belajar AUD      | SOPHIA OKTAVIA BALIMULIA                 | Kelas A | 4 | 0   |                |   |
|           | (MKB 1002) Strategi Pengembangan Motorik Kasar AUD           | SOPHIA OKTAVIA BALIMULIA                 | Kelas A | 4 | 0   |                |   |
|           | (MKB 1014) Pendidikan Musik AUD                              | INTAN KAMALA, S.Pd ,M.Pd                 | Kelas A | 3 | 0   |                |   |
|           | (MKK 1005) Sains AUD                                         | IGNATIA IMELDA FITRIANI                  | Kelas A | 3 | 0   |                |   |
|           | (MKK 1005) Gizi dan Kesehatan                                | DEWI ROSARIA INDAH, M.Pd                 | Kelas A | 2 | 0   |                |   |
|           | (MKK 1012) Statistik II                                      | IGNATIA IMELDA FITRIANI                  | Kelas A | 2 | 0   |                |   |
|           | (MKK 1013) Metodologi Penelitian Pendidikan I                | IGNATIA IMELDA FITRIANI                  | Kelns A | 2 | 0   |                |   |
|           | (MKB 1007) Perencanaan Pembelajaran AUD                      | SOPHIA OKTAVIA BALIMULIA                 | Kelas A | 2 | 0   |                |   |
|           | (MKB 1019) Bimbingen dan Konseling AUD                       | CAHAYA AFRIANI NAPITUPULU, S.Pai ,M.Pai  | Kelas A | 3 | .0  |                |   |
|           | (MPB 1004) PKL                                               | RAYNE PRATICIA                           | Kelas A | 3 | 0   |                |   |
|           | (MPK 1006) Pendidikan Pancasila                              | Robby Octavianus, S.Hut., M.Sc.          | Kelas A | 2 | 0   |                |   |
|           | (MKB 1020) Evaluasi Pembelajaran AUD                         | ELISABETH FRANSISCA SARAGI SITIO, M.Psi  | Kelas A | 4 | 0   | 4.00           |   |
|           | (MKB 1001) Strategi Pengembangan Motorik Halus               | RUSMALADEWI, S.Psi                       | Kelas A | 4 | 0   | - 1997         |   |
|           | (MPB 1005) Pengembangan Seni Rupa (*)                        | INTAN KAMALA, S.Pd ,M.Pd                 | Kelas A | 2 | 0   |                |   |
|           | (MKB 1009) Pengenalan Bahasa dan Budaya Daerah (*)           | INTAN KAMALA, S.Pd , M.Pd                | Kelas A | 2 | 0   | ikani 🏼 📥 1    |   |
|           | (MPB 1011) Penelitian Tindakan Kelas (PTK)                   | DEWI ROSARIA INDAH, M.Pd                 | Kelas B | 2 | 0   |                |   |
|           | (MPB 1011) Penelitian Tindakan Kelas (PTK)                   | INTAN KAMALA, S.Pd ,M.Pd                 | Kelas A | 2 | . 0 |                |   |
|           | (MKB 1021) Bercerita untuk Anak Usia Dini (*)                | RUSMALADEWI, S.Psi                       | Kelas A | 2 | 0   |                |   |
|           | (MPB 1012 ) Skripsi                                          | RAYNE PRATICIA                           | Kelas A | 4 | 0   |                |   |

7. Klik matakuliah yang dipilih, lalu akan muncul tampilan seperti berikut;

| Diskusi Mahasiswa                                                                                                    |                       |                                                  |                           |                 | 🗇 🧠 💿 SI    | NTA DAF | ILIANI. BR B 🖂 👻 |
|----------------------------------------------------------------------------------------------------|-----------------------|--------------------------------------------------|---------------------------|-----------------|-------------|---------|------------------|
| A REAL PROPERTY AND IN CONTRACT OF A DESCRIPTION OF A DESCRIPTION OF A DES | Tambah Matakuliah     | 1                                                |                           |                 | 36          |         | 3/3 4 >          |
|                                                                                                    | Pilih Matakuliah      | Penelitian Tindakan Kelas (PTK) - Semester 0 - 2 | SKS : Kelas A : INTAN KAM | ALA, S.Pd .M.Pd | *           | Setuju  | Approved         |
| PAKULTAS REGUNDA                                                                                                    | Detail                |                                                  |                           |                 |             |         |                  |
| A ILMU PENDIDIKAI                                                                                                    | Matakuliah            | (MPB 1011) Penelitian Tindakan Kelas (PTK)       | SKS                       | 2               |             |         |                  |
| Profil                                                                                                    | Dosen Utama           | INTAN KAMALA, S.Pd ,M.Pd                         | Semester (Angka)          | 7               |             |         |                  |
| Admission Applications<br>Registrati Mata Kuliah<br>Somua Tagihan                                                                                                    | Class                 | Kolas A                                          |                           |                 |             |         |                  |
|                                                                                                    | Jadwal Kelas Matakuli | ah                                               |                           |                 |             |         |                  |
|                                                                                                    | Hari                  | Waktu                                            | Ruang Kuliah              | 1               |             |         |                  |
|                                                                                                    | Jum'at                | 14:50 - 16:30                                    | Ruang Kuliah              | R3              |             |         |                  |
|                                                                                                    |                       |                                                  |                           |                 |             |         |                  |
|                                                                                                    |                       |                                                  |                           |                 |             | 10      |                  |
|                                                                                                    |                       |                                                  |                           |                 | 1           | 8       |                  |
| 7                                                                                                    | Tambah or Cancel      |                                                  |                           |                 |             |         |                  |
|                                                                                                    |                       |                                                  |                           |                 | Total SKS : | 4,00    |                  |
|                                                                                                    |                       |                                                  |                           |                 |             |         |                  |

8. Klik tambah pada kolom 7, lalu akan muncul tampilan seperti berikut;

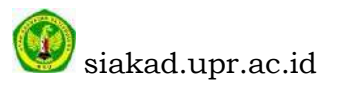

| STITE PARTING                                                                          | Simpan Abaikan 3/3 < : |                                  |                                |                  |             |                 |              |       |
|----------------------------------------------------------------------------------------|------------------------|----------------------------------|--------------------------------|------------------|-------------|-----------------|--------------|-------|
|                                                                                        |                        |                                  |                                |                  |             | Konsep          | Telah Setuju | Appro |
| FACULTAS REGURUAN<br>FACULTAS REGURUAN<br>FACULTAS REGURUAN<br>FORMISSION Annifestions |                        | SR21486                          |                                |                  |             |                 |              |       |
|                                                                                        |                        | Student                          |                                | Batch            | 2020/2021 0 | Sanjil          |              |       |
| strasi Mata Kuliah<br>Jagihan                                                          |                        | NIM                              |                                | Prodi            | PENDIDIKA   | N GURU PENDIDIK | GAIN         |       |
| an Indiana                                                                             |                        | Angkatan                         | 2017                           | Jurusan          | EKIP        | DINI            |              |       |
|                                                                                        | L                      | 8 Tambah Matakuka<br>Daftar Mata | kuliah yg Diambil              |                  |             |                 |              |       |
|                                                                                        |                        | Matakuliah                       |                                | Dosen Utama      |             | Class           | SKS          |       |
|                                                                                        |                        | (MPB 1010) PPL-I                 | L.                             | DEWI ROSARIA IN  | IDAH, M.Pd  | Kelas A         | 1 8          | 1     |
|                                                                                        |                        | (MPE 1011) Penel                 | itian Tindakan Kelas (PTK)     | DEWI ROSARIA IN  | IDAH, M.Pd  | Kelas B         | 18           |       |
|                                                                                        |                        | (MKK 1013) Metor                 | fologi Penelitian Pendidikan I | IGNATIA IMELDA F | ITRIANI     | Kelas A         | 8            |       |
|                                                                                        |                        |                                  |                                |                  |             |                 |              | 1     |

- 9. Klik Tambah matakuliah pada kolom nomor 8 jika Matakuliah yang diambil lebih dari 1, ulangi proses pada nomor 4;
- 10. Klik hapus matakuliah pada kolom nomor 9, jika ada matakuliah yang salah pilih;

| Diskusi Mahasiswa                                            | Moto Kallet J. CTOMOR                                  |                           |                                                                          | © 🗣 2       |            |       |
|--------------------------------------------------------------|--------------------------------------------------------|---------------------------|--------------------------------------------------------------------------|-------------|------------|-------|
|                                                              | mpon balkan                                            |                           |                                                                          |             |            | 3/3 < |
|                                                              |                                                        |                           |                                                                          | Konsep Te   | lah Setuju | Appro |
| FAKULTAS KEGUPUAN<br>A ILMU PENDIDIKAN                       | SR21486                                                |                           |                                                                          |             |            |       |
| i<br>Ission Applications<br>streal Mata Kulleh<br>ua Tagihan | Student<br>NIM<br>Angkatan 2017                        | Batch<br>Prodi<br>Jurusan | 2020/2021 Ganjil<br>PENDIDIKAN GURU PENDIDIKAN<br>ANAK USIA DINI<br>FKIP |             |            |       |
|                                                              | Tambah Matakuliah<br>Daftar Matakuliah yg Diambil      |                           |                                                                          |             |            |       |
|                                                              | Matakuliah                                             | Dosen Uta                 | na                                                                       | Class SH    | cs.        |       |
|                                                              | (MPB 1010) PPL-II                                      | DEWI ROS                  | ARIA INDAH, M.Pd                                                         | Kelas A     | 4 🗄        |       |
|                                                              | (MPB 1011) Penelitian Tindakan Kelas (PTK)             | DEWI ROS                  | ARIA INDAH, M Pd                                                         | Kelas B     | 2 🖻        |       |
|                                                              | (MKK 1013) Metodologi Penelitian Pendidikan I          | IGNATIA IM                | ELDA FITRIANI                                                            | Kelas A     | 2 11       |       |
|                                                              | (MKB 1001) Strategi Pengembangan Motorik Halus         | RUSMALAI                  | DEWI, S.Psi                                                              | Kelas A     | 4 18       |       |
|                                                              | (MKK 1010) Pengembangan Kurikulum dan Bahan Belajar AU | D SOPHIA OF               | TAVIA BALIMULIA                                                          | Kelas A     | 4 🗄        |       |
|                                                              |                                                        |                           |                                                                          | Total SKS : | 16,00      |       |

11. Klik simpan pada kolom nomor 10, jika matakuliah telah sesuai dipilih;

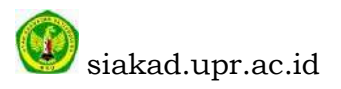

| Diskusi Mahasiswa                                                           |                                                                      |                                                                                                    |                                                                                |                                                                                                    | () 🗣 2                                                                      |                                       |                      |  |
|-----------------------------------------------------------------------------|----------------------------------------------------------------------|----------------------------------------------------------------------------------------------------|--------------------------------------------------------------------------------|----------------------------------------------------------------------------------------------------|-----------------------------------------------------------------------------|---------------------------------------|----------------------|--|
|                                                                             | Registras<br>Sunting                                                 | i Mata Kuliah / SR21486                                                                                                    | Lampitan 🛥                                                                     |                                                                                                    |                                                                             | 3                                     | 1/3 <b>&lt; &gt;</b> |  |
| Profil<br>Admission Applications<br>Registrasi Mata Kuliah<br>Semua Lagihan | 11 Print KRS Submit 12<br>SR21486<br>Student<br>NIM<br>Angkatan 2017 |                                                                                                    | Batch 2020/2021 Ganji<br>Prodi PENDIDIKAN GL<br>ANAK USIA DINI<br>Jurusan FKIP |                                                                                                    | Konsep Teleh Seluju<br>RU PENDIDIKAN                                        |                                       | Approved             |  |
|                                                                             |                                                                      | Daftar Matakuliah yg Diambil<br>Matakuliah<br>(MPB 1018) PPL-II<br>(MPB 1011) Penelitian Tindakan Kelas (PTK)<br>(MKK 1013) Metodologi Penelitian Pendidikan I<br>(MKB 1001) Strategi Pengembangan Motorik Halus<br>(MKK 1010) Pengembangan Kurikulum dan Bahan Be | Dosen<br>DEWI R<br>DEWI R<br>IGNATU<br>RUSMA<br>Iejar AUD SOPHIA               | Utama<br>OSARIA INDAH, M Pd<br>OSARIA INDAH, M Pd<br>AIMELDA FITRIANI<br>LADEWI, S. Psi<br>OKTAVIA BALIMULIA | Class<br>Kelas A<br>Kelas B<br>Kolas A<br>Kelas A<br>Kelas A<br>Total SKS : | 5KS<br>4<br>2<br>2<br>4<br>4<br>16,00 |                      |  |

- 12.Klik Print KRS kolom nomor 11 untuk download KRŞ, mohon di baca dan di cek dulu apakah sudah sesuai atau tidak;
- 13.Lalu klik submit kolom nomor 12, untuk final kirim data ke admin Prodi (hati-hati untuk submit karena tidak bisa di edit lagi jika sudah di submit)

#### CATATAN

1. Jika ada error dalam proses KRS silahkan HUB OPERATOR PRODI;

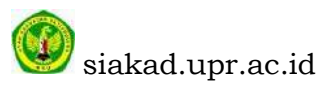